# ОБЩЕСТВО С ОГРАНИЧЕННОЙ ОТВЕТСТВЕННОСТЬЮ «ИНПОЛЮС»

## Краткая инструкция по установке Интеграционной шины Polus ESB в операционной системе «Альт»

Для запуска Интеграционной шины Polus ESB в ОС «Альт» необходимо выполнить следующие действия.

1. Установить пакет Java 11 OpenJDK:

## # apt-get install java-11-openjdk

2. Скопировать в каталог /орt дистрибутив шины polusesb-1.6.0.zip и распаковать его:

## # cd /opt

## # unzip polusesb-1.6.0.zip

3. Скопировать в каталог /opt/polusesb-1.6.0.zip/bin лицензию license-file.jar

4. Установить переменную окружения ESB\_LICENSE\_KEY равной значению, указанному в файле ключа license.key (без скобок):

#### # export ESB\_LICENSE\_KEY=[значение из license.key]

5. Установить переменные окружения JAVA\_HOME и PATH:

# echo "export JAVA\_HOME=/usr/lib/jvm/java-11-openjdk-11.0.19.0.7-0.x86\_64/" | tee /etc/profile.d/java.sh

# export PATH=\$PATH:/usr/lib/jvm/java-11-openjdk-11.0.19.0.7-0.x86\_64/bin

#### # source /etc/profile.d/java.sh

6. Запустить Интеграционную шину Polus ESB:

#### # /opt/polusesb-1.6.0/bin/integrator.sh > /dev/null 2>&1 &

7. Через несколько минут в графической среде ОС открыть браузер:

#### \$ firefox

8. В адресной строке браузера набрать:

#### https://localhost:9443

9. В случае, если в ОС не установлен сертификат SSL, на открывшейся странице нажать кнопки:

[Advanced] - [Accept the Risk and Continue]

10. Ввести логин/пароль: admin/admin